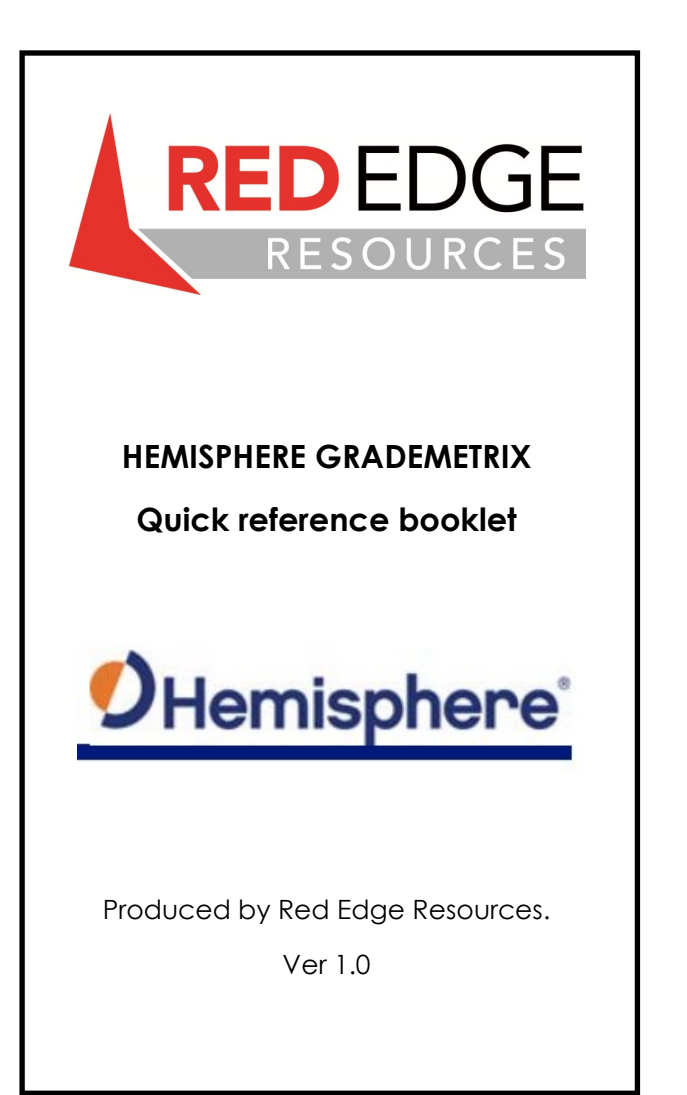

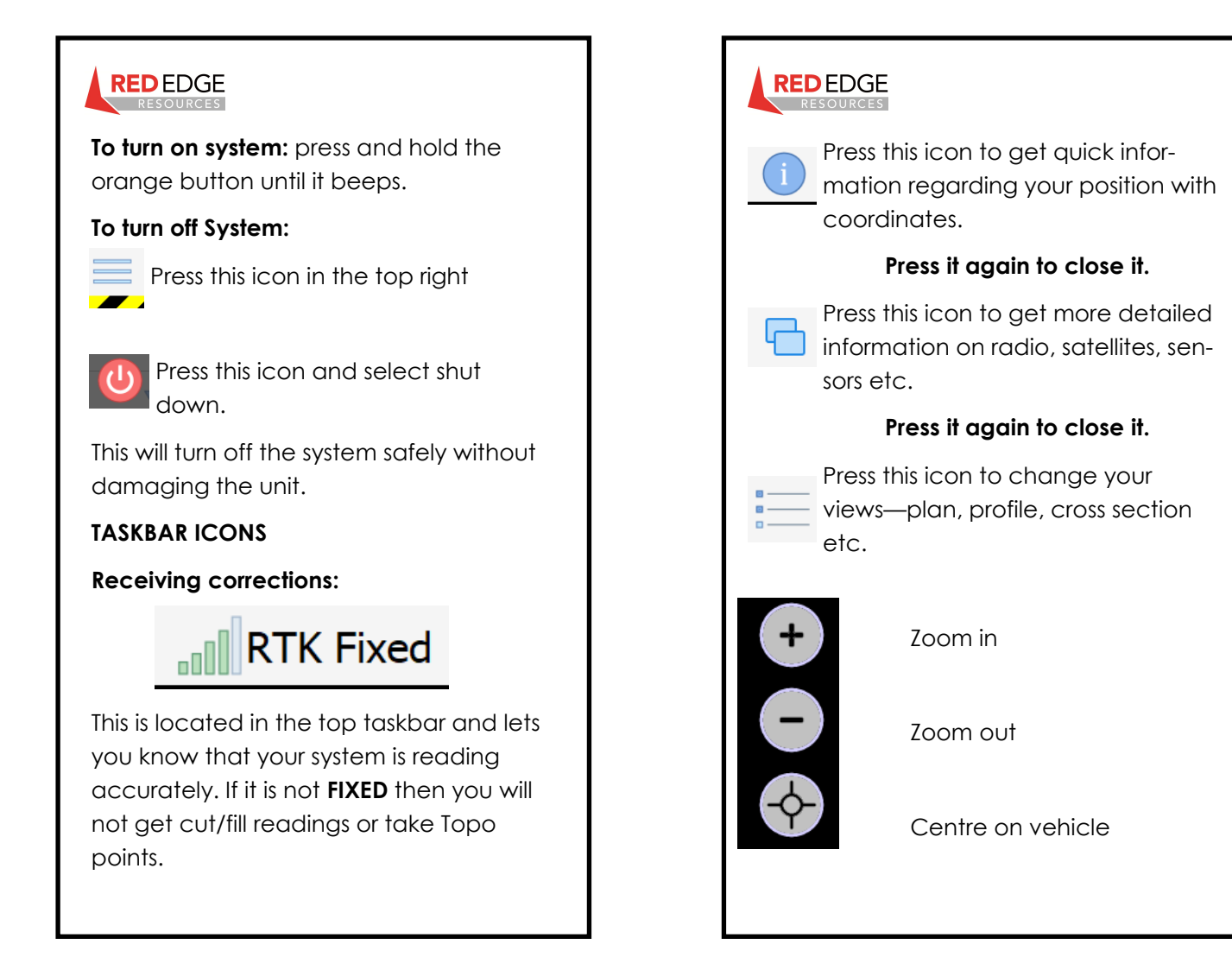

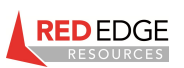

## CUT/FILL Bar

Your cut/fill bar will be to the left of screen. It will show when to cut or fill in relation to the design surface.

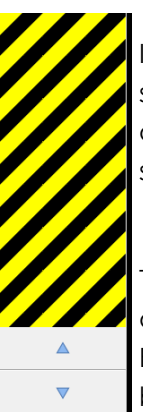

If it has yellow and black stripes it means your either not on the design surface or your sensors are offline.

These arrows will increase or decrease your design offset. Ensure you check this is correct before work.

Warning: Putting in an offset changes the design and therefore the potential for you to over/under cut.

A design offset can only be approved by a supervisor.

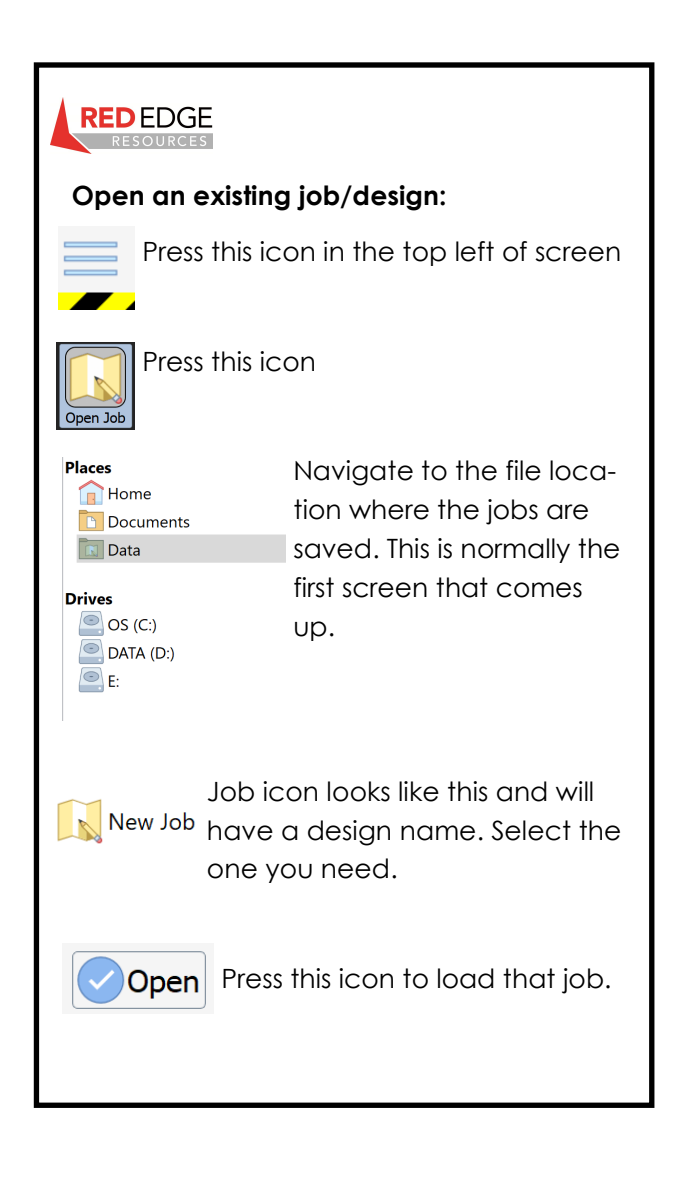

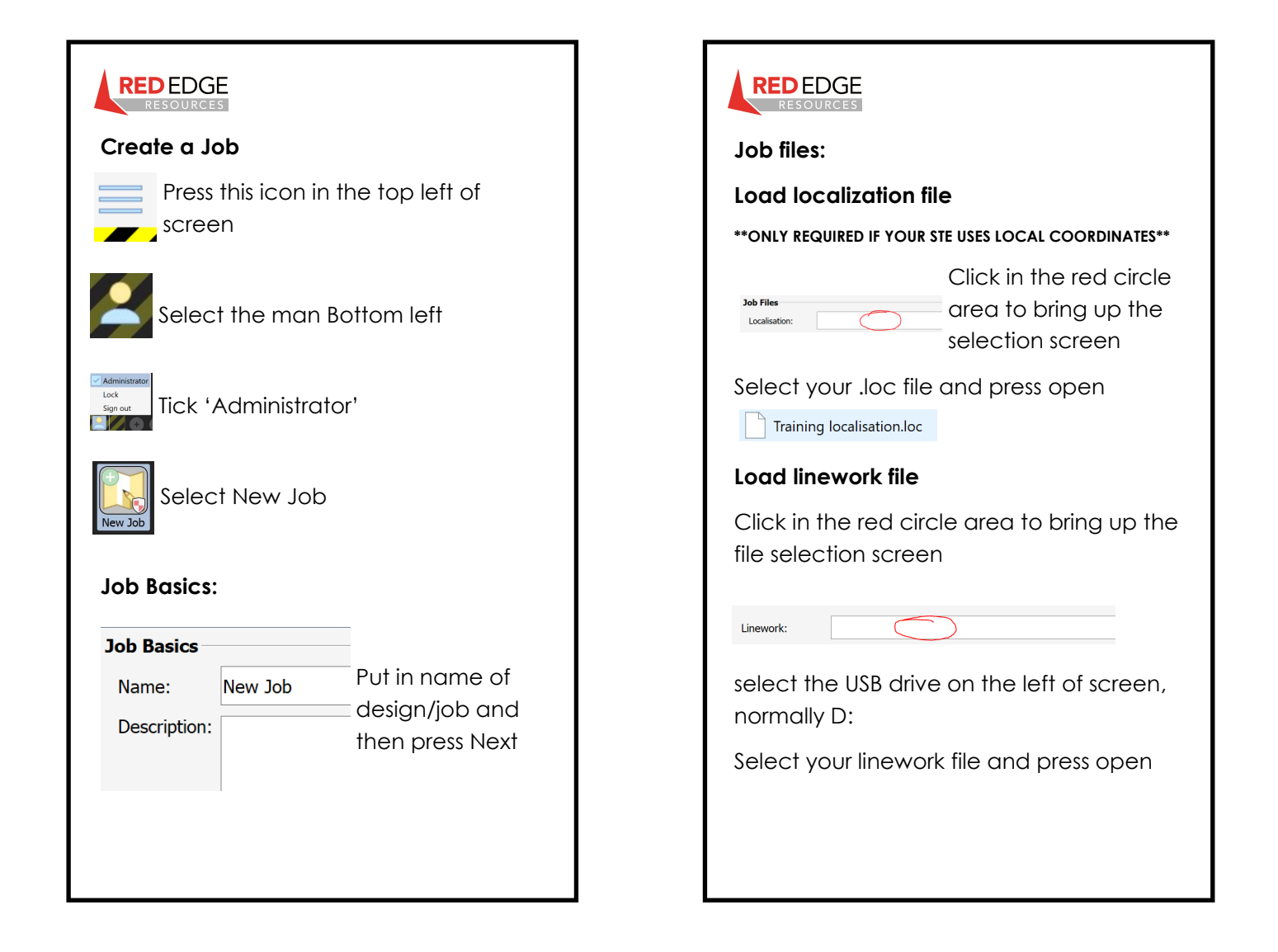

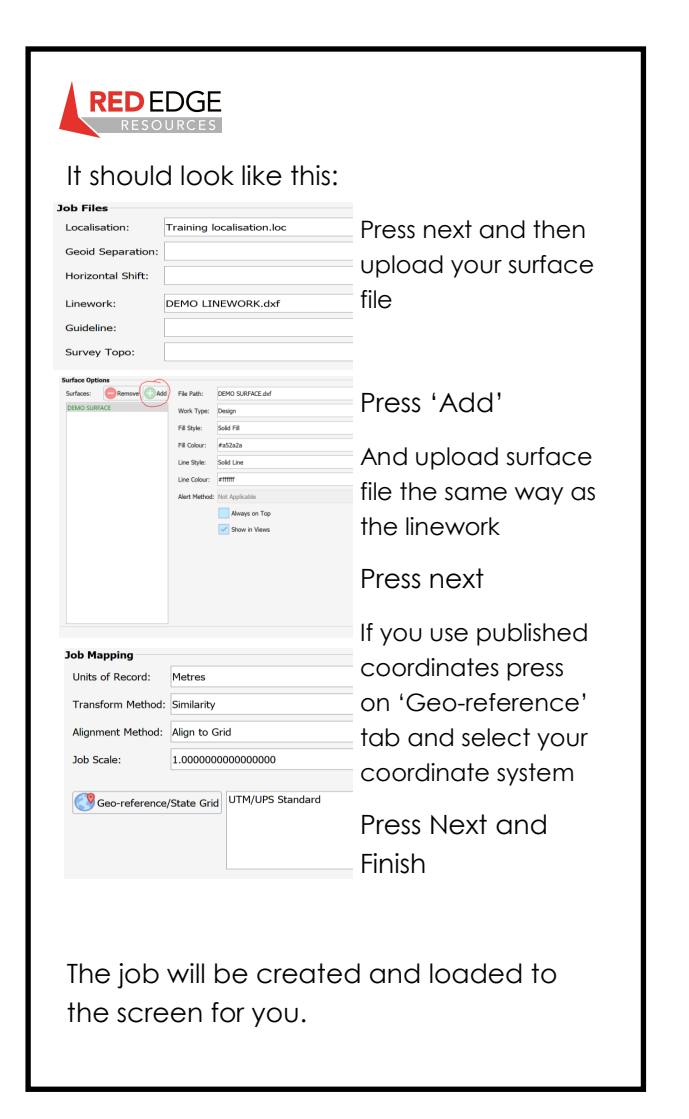

![](_page_4_Picture_1.jpeg)

![](_page_5_Figure_0.jpeg)

![](_page_5_Picture_1.jpeg)

| REDEDGE                                                                                                    |  |  |
|----------------------------------------------------------------------------------------------------|--|--|
| Using Topo to create points and calc inverse<br>Use Topo to create a topo point file by either<br>manually storing points or auto storing points<br>and then use the calculator to get distances<br>between those points. |  |  |
| Press this icon                                                                                                    |  |  |
| Press this icon                                                                                                    |  |  |
| General settings:                                                                                                    |  |  |
| Input name of topo file                                                                                                    |  |  |
| Survey Topo:                                                                                                    |  |  |
| Choose manual or auto top                                                                                                    |  |  |
| Save Method: Manual                                                                                                    |  |  |
| Fill in other settings as required                                                                                                    |  |  |
| Once complete press this icon                                                                                                    |  |  |
|                                                                                                    |  |  |

![](_page_6_Picture_1.jpeg)

| REDEDGE                                                     | REDEDGE                                                                                     |
|-------------------------------------------------------------|---------------------------------------------------------------------------------------------|
| Transfer points to USB (.csv file)                          | Export to—Select your USB drive                                                             |
| Press this icon                                             | Export to: D:/                                                                              |
| Press this icon (File tools)                                | Finish Select finish                                                                        |
| Export from: Select your current job                        | Your points will be transferred to the drive you selected. It will be in a .csv file format |
| Export Files<br>Export from: 16n                            |                                                                                             |
| Tick only 'Export topo' and select CSV<br>via drop down box |                                                                                             |

![](_page_8_Picture_0.jpeg)

![](_page_8_Picture_1.jpeg)